# BBC Live Lessons

# micro:bit

# Make your very own micro:monster (advanced)

### Step 1: Import the code

Download the hex file from our Live Lessons website by clicking on the **micro:monster basic hex file** link.

Firstly, select 'My scripts' on the top navigation on the micro:bit website (www.microbit.co.uk), and choose 'Create code'.

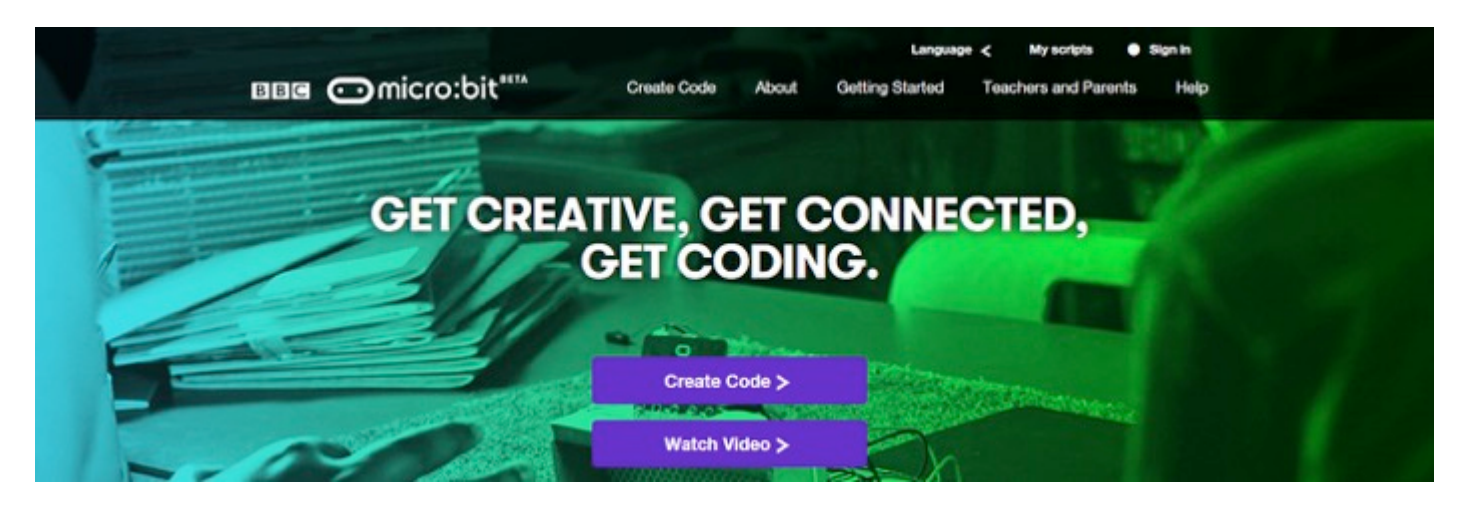

Choose 'Import Code' and upload the hex file that you've downloaded from the Live Lessons website.

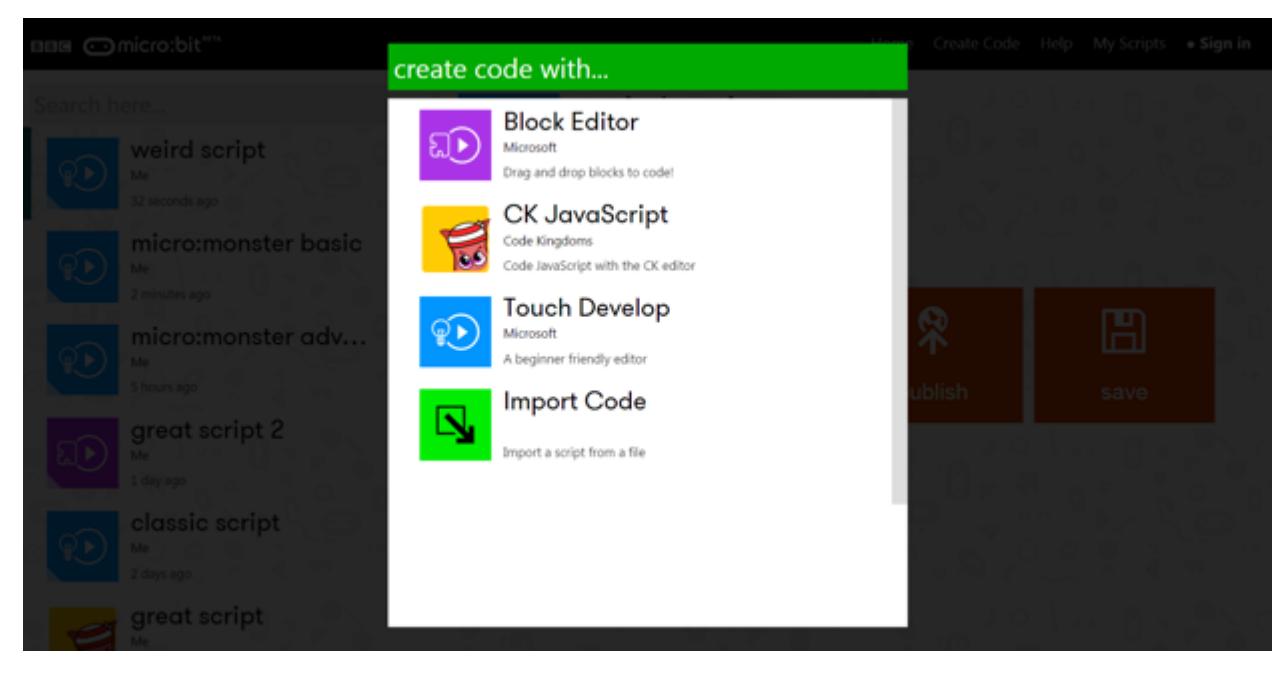

The code for your micro:monster should now appear in your code window.

Hit **'run'** to see it in action on the simulator, or plug in your micro:bit, hit **'compile**' and drag your hex file onto your micro:bit to try out your micro:monster.

### Step 2: Understanding the code

### script micro:monster advanced function main () $\square$ sad := false $\square$ hunger := 0 $\square$ fitness := 20 $\square$ alive := true $\square$ time := 0 $\text{led} \rightarrow \text{ set brightness}(100)$ $\square$ basic $\rightarrow$ show $\text{leds}(\square \square , 400)$ basic $\rightarrow$ forever do $\square$ time := $\square$ time + 1

# How your micro:monster looks at the start

This is where you determine how your micro:monster looks when you first power up.

Here, we've set four variables:

| alive   | this is a variable that calls for a Boolean data type (true or false) |
|---------|-----------------------------------------------------------------------|
| sad     | this is a variable that calls for a Boolean data type (true or false) |
| hunger  | this is a variable that calls for an integer data type (numbers)      |
| fitness | this is a variable that calls for an integer data type (numbers)      |
| time    | this is a variable that calls for an integer data type (numbers)      |

We've written that the micro:monster is happy when you first start up (so **sad**: **false**), it's not hungry (so **hunger**: **0**) and it's also got an average fitness level (so **fitness**: **20**).

We've also said that the micro:monster is brand new - so it's been alive for zero amount of time (time: 0). Of course, your micro:monster is also **alive**.

Because it's not sad, the micro:monster has a smiley face, so we've drawn a smiley face using the LEDs.

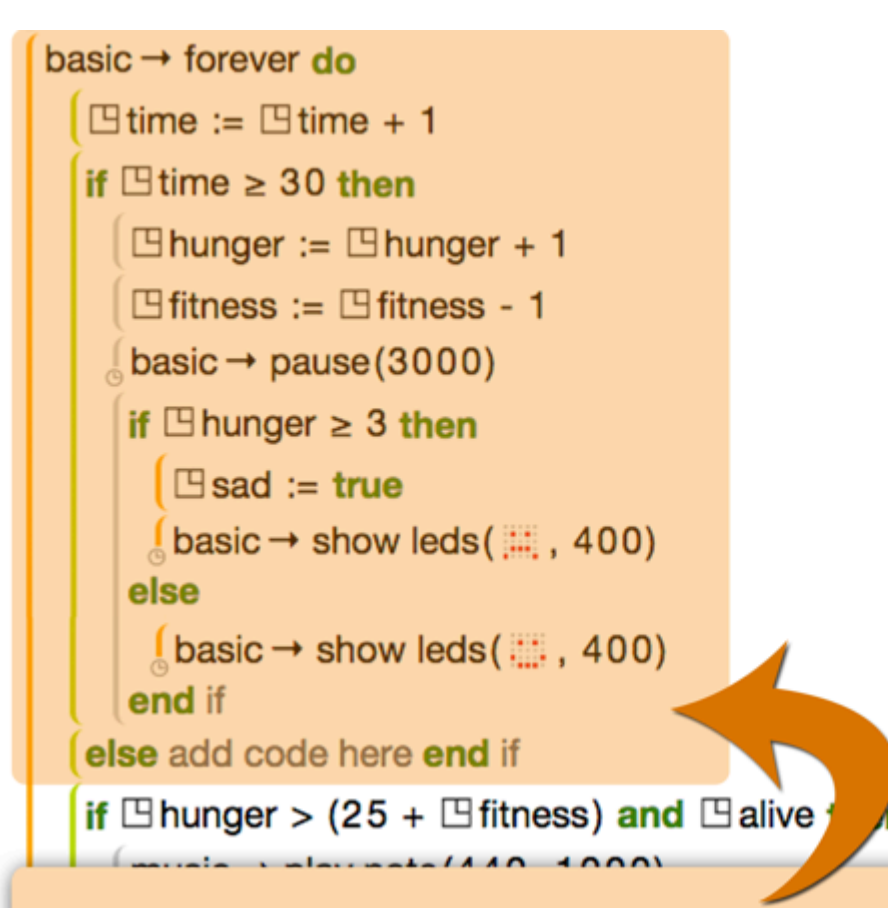

# What happens as time passes?

This is where you program what happens to your micro:monster.

Here, we've introduced a loop that goes on **forever**. This means that whatever happens within that loop, it keeps happening as long as the micro:monster is powered up.

When the loop starts, we set the variable **time** to **time + 1**, which means the amount of time that the micro:monster has been alive has gone up by a value of one.

We then introduce a **conditional statement**. Here we say that IF the variable **time** is over 30, then the micro:monster's **hunger** goes up by **1**, and its **fitness** goes down by **1**. We then add a pause of 3000 milliseconds to extend the time of the loop, so the monster doesn't get hungry too quickly!

Another conditional statement is then introduced: IF the variable **hunger** is more than or equals to **3**, then the monster becomes **sad** (sad: true), and the monster's happy face becomes a sad face. Otherwise (ELSE), the monster is still happy, and a happy face still shows.

```
if hunger > (25 + fitness) and alive then
    \lim music \rightarrow play note(440, 1000)
  else add code here end if
  if Chunger > (30 + C fitness) then
     if alive then
       \int music \rightarrow play note(440, 5000)
     else add code here end if
     🕒 alive := false
     basic \rightarrow show leds(100, 400)
    led \rightarrow fade out(700)
    led \rightarrow fade in(700)
   basic \rightarrow show number (\square lifetime, 150)
  else add code here end if
  if alive then
     \square lifetime := input \rightarrow running time / 1000
  else add code here end if
end
input → on button pressed(A) do
 te maline a
```

# Life and death

This is where you program what happens to your micro:monster when you don't take good care of it.

Here, we've said that if the micro:monster gets hungry and unfit (hunger > (25 + fitness), you are given a warning tone, at the frequency of 440hz and for 1000ms.

If you micro:monster gets too hungry and too unfit (hunger > (30 + fitness), then it dies (alive: false). A face displays to show that it's dead, and the LEDs fade out, before fading back in again to show how long you've managed to keep it alive.

We've also introduced a final IF condition that allows the program to sound a flatline tone (440hz for 5000ms) before it dies.

The final IF condition in this sequence allows you to see in seconds how long you've kept your micro:monster alive for. It states that if your micro:monster is **alive**, then the monster's **lifetime** (another variable) is the program's running time in seconds.

## Taking care of your micro:monster

This is where you program actions to help make your micro:monster less or more hungry, which in turn decides whether your monster is happy or sad.

Here we've said that when you press button A, you 'feed' the micro:monster, and its **hunger** goes down (**hunger - 6**). The feeding action is displayed using a short animation, where the monster opens and closes its mouth. So when your micro:monster is **sad**, you can press button A to feed it and try and make it happy again.

If your micro:monster is dead (**alive**: **false**), then a message string is shown, simply saying "Your micro:monster has died.".

To 'exercise' your micro:monster and bring its **fitness** up (**fitness + 3**), you can shake your micro:bit. However, when you exercise, you also get hungry, so its hunger also goes up a little (**hunger + 1**).

Therefore, you need to make sure that while your micro:monster gets fitter, it also gets well fed, so it doesn't get too hungry.

If your micro:monster is dead (**alive**: **false**), then a message string is shown, simply saying "Your micro:monster has died.".

```
end
 input \rightarrow on button pressed(A) do
            if alive then
                       🕒 hunger := 🖽 hunger - 6
                 basic \rightarrow show animation ( \blacksquare \blacksquare \blacksquare \blacksquare \blacksquare \blacksquare \blacksquare \blacksquare , 400)
            else
                 \int basic \rightarrow show string("Your micro:monster has died.", 50)
          end if
end
 input → on shake do
            if alive then

hunger := hunger + 1
                        \square fitness := \square fitness + 3
                       basic \rightarrow show animation ( |-1| |-1| |-1| |-1| |-1| |-1| |-1| |-1| |-1| |-1| |-1| |-1| |-1| |-1| |-1| |-1| |-1| |-1| |-1| |-1| |-1| |-1| |-1| |-1| |-1| |-1| |-1| |-1| |-1| |-1| |-1| |-1| |-1| |-1| |-1| |-1| |-1| |-1| |-1| |-1| |-1| |-1| |-1| |-1| |-1| |-1| |-1| |-1| |-1| |-1| |-1| |-1| |-1| |-1| |-1| |-1| |-1| |-1| |-1| |-1| |-1| |-1| |-1| |-1| |-1| |-1| |-1| |-1| |-1| |-1| |-1| |-1| |-1| |-1| |-1| |-1| |-1| |-1| |-1| |-1| |-1| |-1| |-1| |-1| |-1| |-1| |-1| |-1| |-1| |-1| |-1| |-1| |-1| |-1| |-1| |-1| |-1| |-1| |-1| |-1| |-1| |-1| |-1| |-1| |-1| |-1| |-1| |-1| |-1| |-1| |-1| |-1| |-1| |-1| |-1| |-1| |-1| |-1| |-1| |-1| |-1| |-1| |-1| |-1| |-1| |-1| |-1| |-1| |-1| |-1| |-1| |-1| |-1| |-1| |-1| |-1| |-1| |-1| |-1| |-1| |-1| |-1| |-1| |-1| |-1| |-1| |-1| |-1| |-1| |-1| |-1| |-1| |-1| |-1| |-1| |-1| |-1| |-1| |-1| |-1| |-1| |-1| |-1| |-1| |-1| |-1| |-1| |-1| |-1| |-1| |-1| |-1| |-1| |-1| |-1| |-1| |-1| |-1| |-1| |-1| |-1| |-1| |-1| |-1| |-1| |-1| |-1| |-1| |-1| |-1| |-1| |-1| |-1| |-1| |-1| |-1| |-1| |-1| |-1| |-1| |-1| |-1| |-1| |-1| |-1| |-1| |-1| |-1| |-1| |-1| |-1| |-1| |-1| |-1| |-1| |-1| |-1| |-1| |-1| |-1| |-1| |-1| |-1| |-1| |-1| |-1| |-1| |-1| |-1| |-1| |-1| |-1| |-1| |-1| |-1| |-1| |-1| |-1| |-1| |-1| |-1| |-1| |-1| |-1| |-1| |-1| |-1| |-1| |-1| |-1| |-1| |-1| |-1| |-1| |-1| |-1| |-1| |-1| |-1| |-1| |-1| |-1| |-1| |-1| |-1| |-1| |-1| |-1| |-1| |-1| |-1| |-1| |-1| |-1| |-1| |-1| |-1| |-1| |-1| |-1| |-1| |-1| |-1| |-1| |-1| |-1| |-1| |-1| |
            else
                 \downarrow basic \rightarrow show string("Your micro:monster has died.", 50)
            end if
end
```

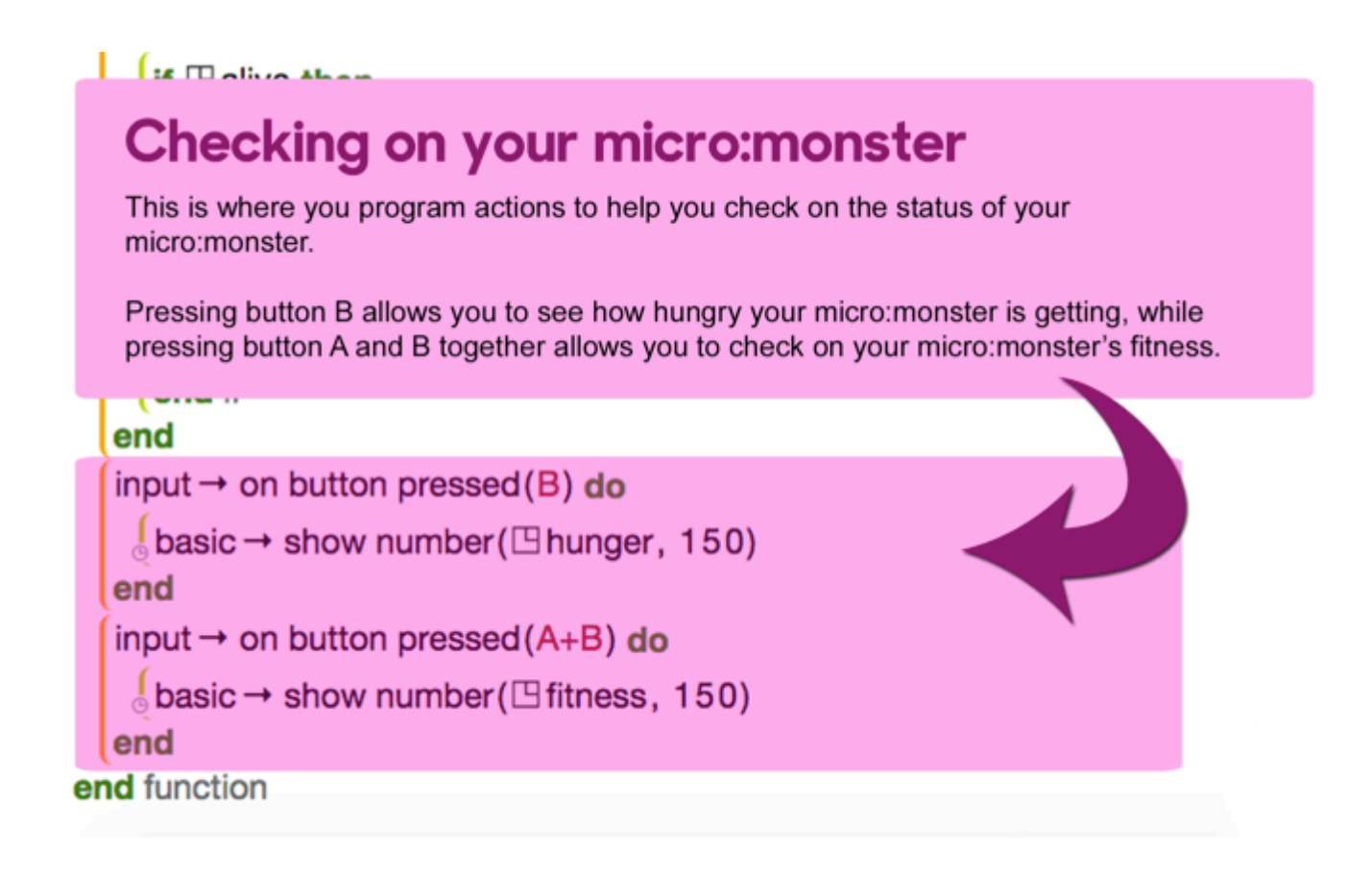

### Step 3: Modifying the code

There are lots of things you can do to adapt your micro:monster and make it your own.

In the Live Lesson, we want you to make your own animation for eating and exercising. Click on these lines of code in the editor and change which LEDs light up to create your own animations:

```
input → on button pressed(A) do
  if alive then
    □ hunger := □ hunger - 6
   basic \rightarrow show animation ( = = = = = = = = , 400)
  else
   \int basic \rightarrow show string("Your micro:monster has died.", 50)
  end if
end
input → on shake do
  if alive then
    □ hunger := □ hunger + 1
    ⊡ fitness := ⊡ fitness + 3
    else
   \int basic \rightarrow show string("Your micro:monster has died.", 50)
  end if
end
```

If you like, you can also alter different parts of the code.

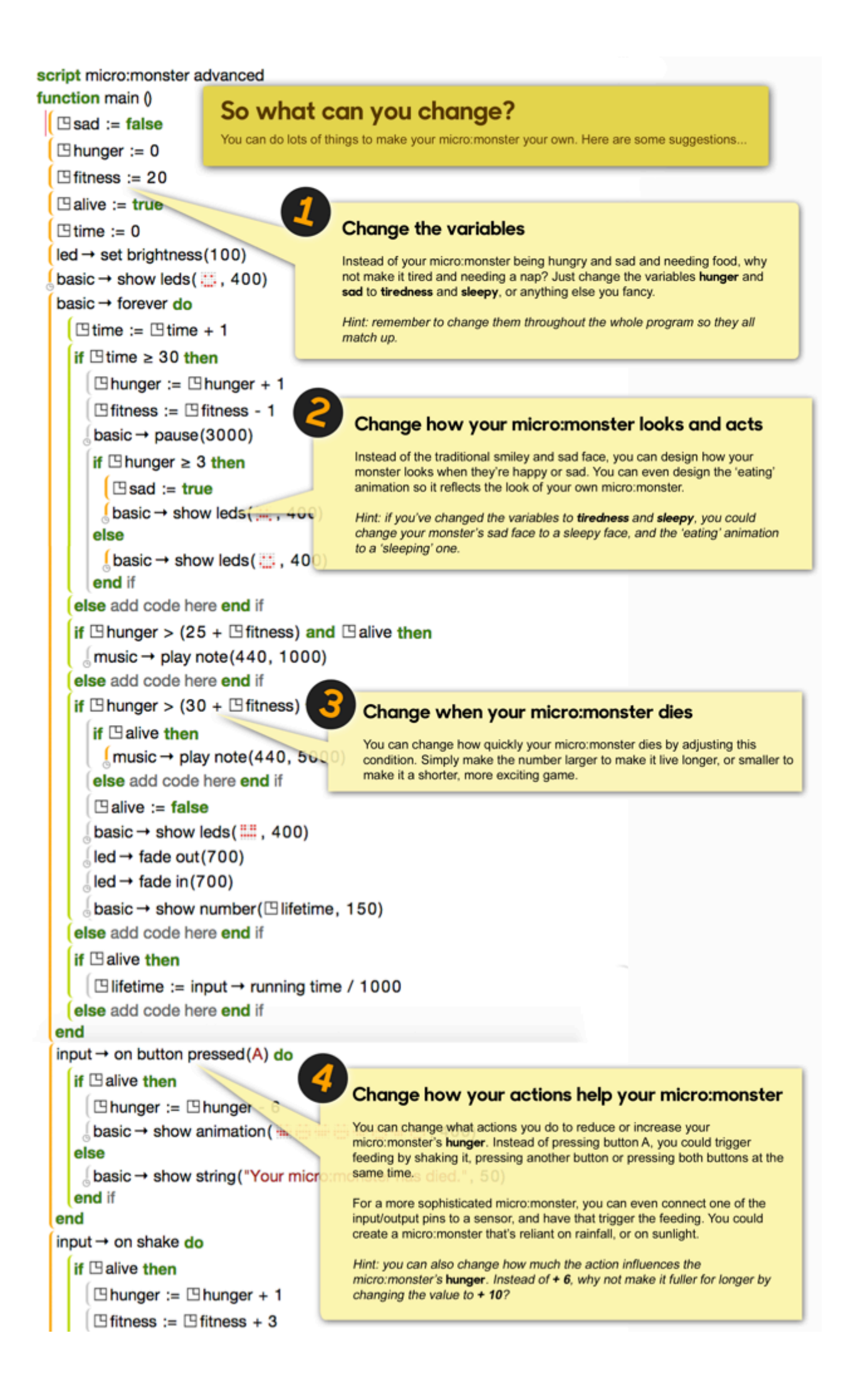

### Test, play and show us what you've done

Now that you've made your very own micro:monster, click '**run**' to test it on the simulator and '**compile**' to see it working on your micro:bit.

Click '**export**' to save off your code and send it to us at <u>live.lessons@bbc.co.uk</u>. You could see your micro:monster featured on our **micro:bit Live Lesson** in February.